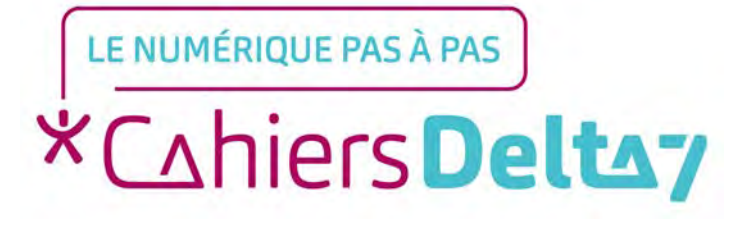

# Comment voir les plans des différentes lignes du réseau RATP ?

V1

### **INFORMATION**

Droits de reproduction et de diffusion réservés à Delta 7

Droits de reproduction et de diffusions réservés à Delta 7. Usage strictement personnel.

Par l'accès au site et aux applications mobiles, Delta 7 consent à l'utilisateur qui l'accepte une licence d'utilisation dans les conditions suivantes.

La licence confère à l'utilisateur un droit d'usage privé, non collectif et non exclusif, sur le contenu du site. Elle comprend le droit de reproduire pour stockage aux fins de représentation sur écran monoposte et de reproduction en un seul exemplaire pour copie de sauvegarde ou tirage sur papier. Toute mise en réseau, toute rediffusion sous quelque forme que ce soit, totale ou partielle, est interdite.

Ce droit est personnel.

Il est réservé à l'usage exclusif du licencié.

Il n'est transmissible en aucune manière.

Tout autre usage est soumis à autorisation préalable et expresse.

La violation de ces dispositions impératives soumet le contrevenant, et toutes personnes responsables, aux sanctions pénales et civiles prévues par la loi.

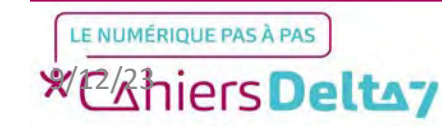

# **Bonjour RATP**

Bonjour RATP est la principale application de mobilité en Île-de-France.

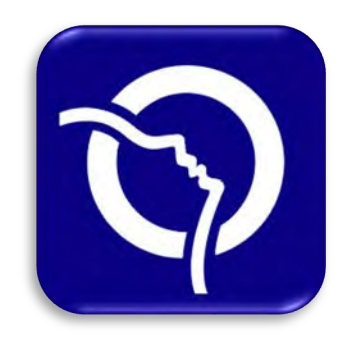

Pour télécharger l'application sur Apple (App Store) ou d'une application ».

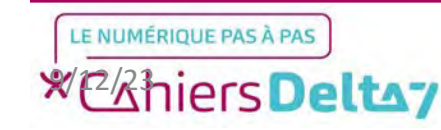

### Présentation de l'écran d'accueil

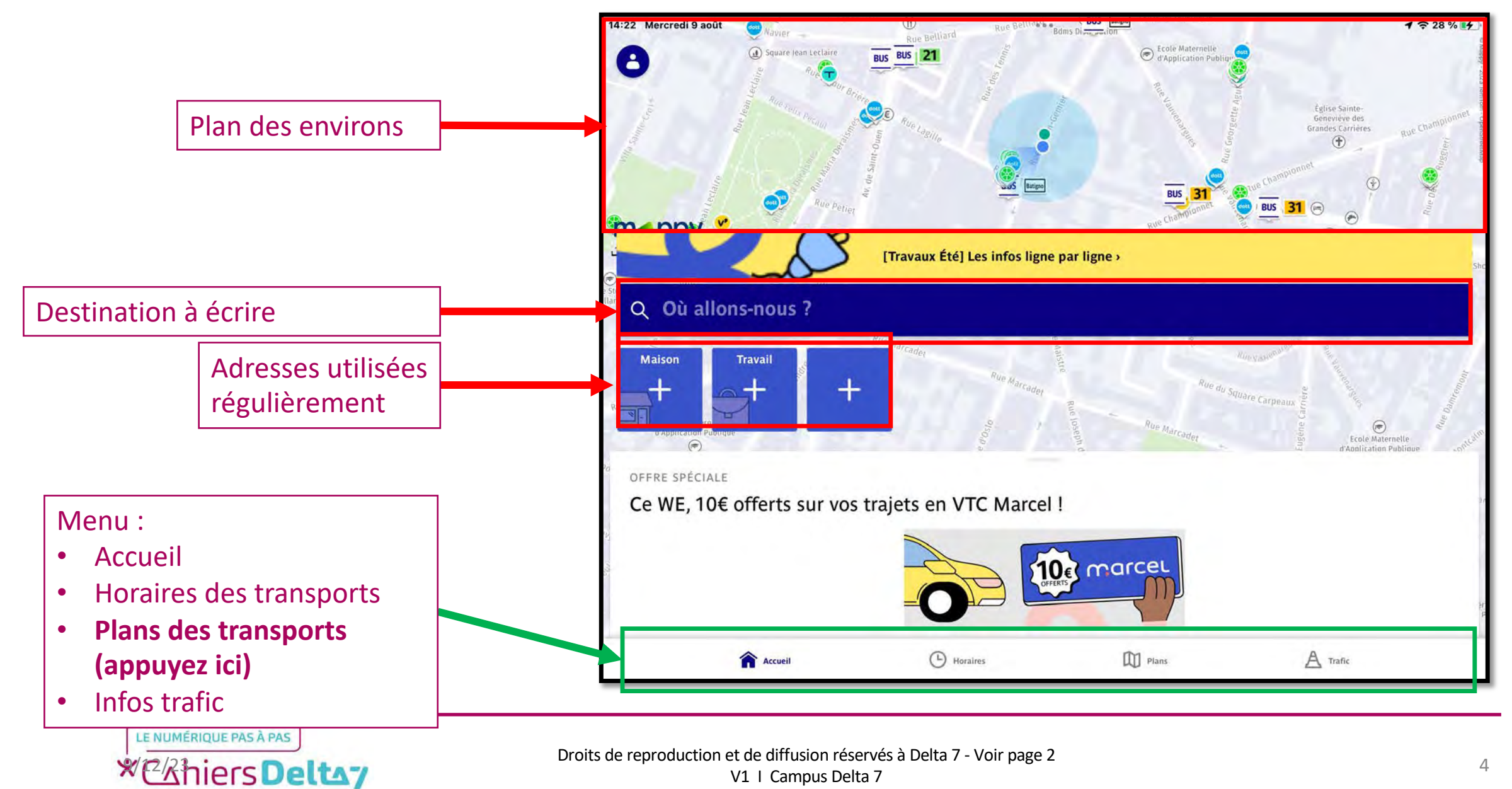

### **Présentation de l'écran Plans**

La section « Plans » de l'application, comme son nom l'indique, permet d'afficher les plans du réseau RATP (Métro, RER, Tram, Transilien, Bus et Noctilien). Voici une brève présentation de l'écran principal.

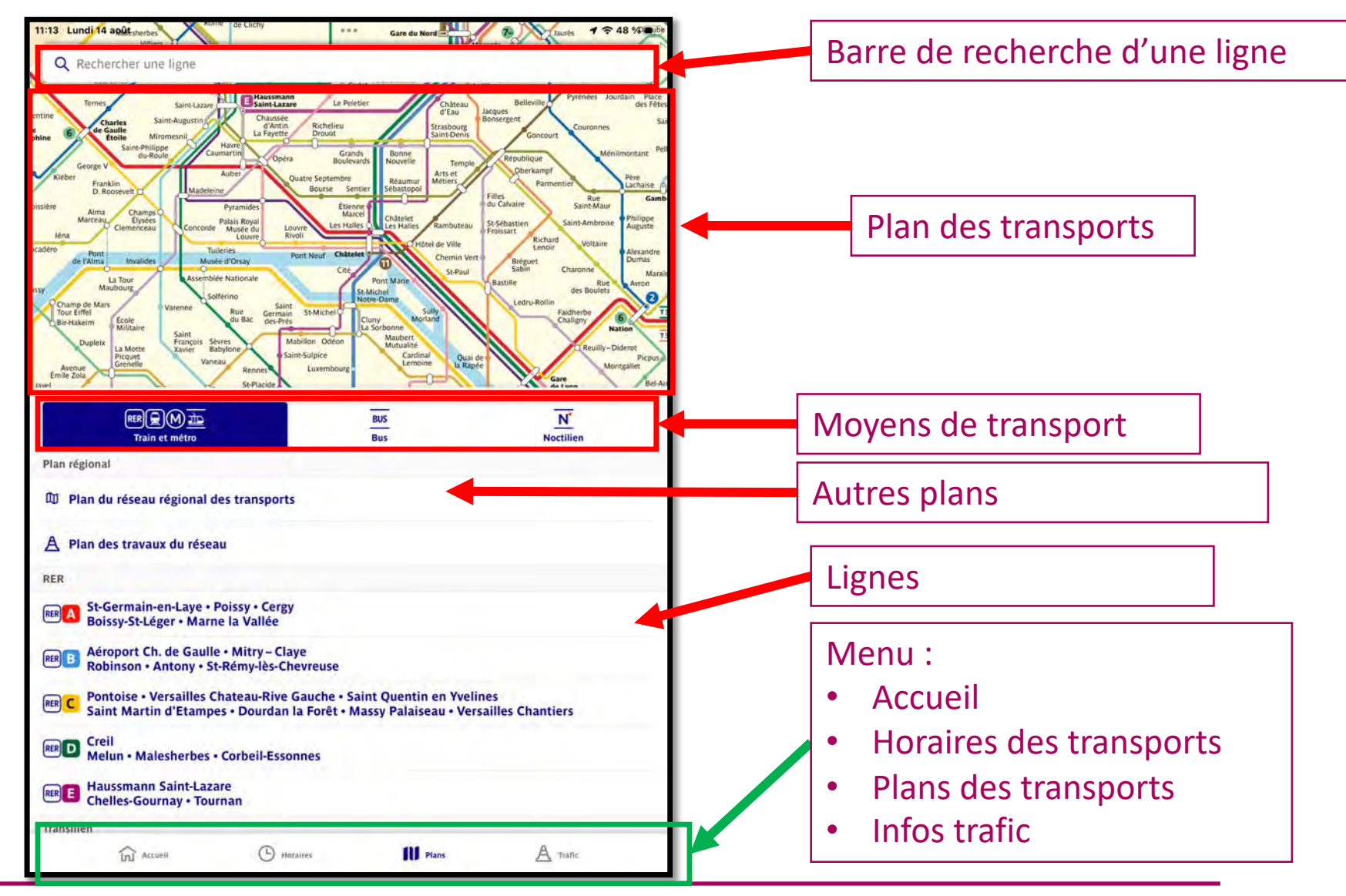

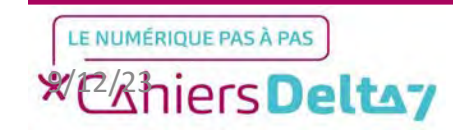

Pour voir le plan sur le reste de l'écran, il faut faire glisser la zone blanche vers le bas de l'écran, en appuyant sur la **barre grise** présente audessus des moyens de transports.

Une fois familiarisé avec l'écran, nous commencerons en faisant remonter la **barre grise** vers le haut de l'écran, afin de recouvrir l'intégralité de l'écran.

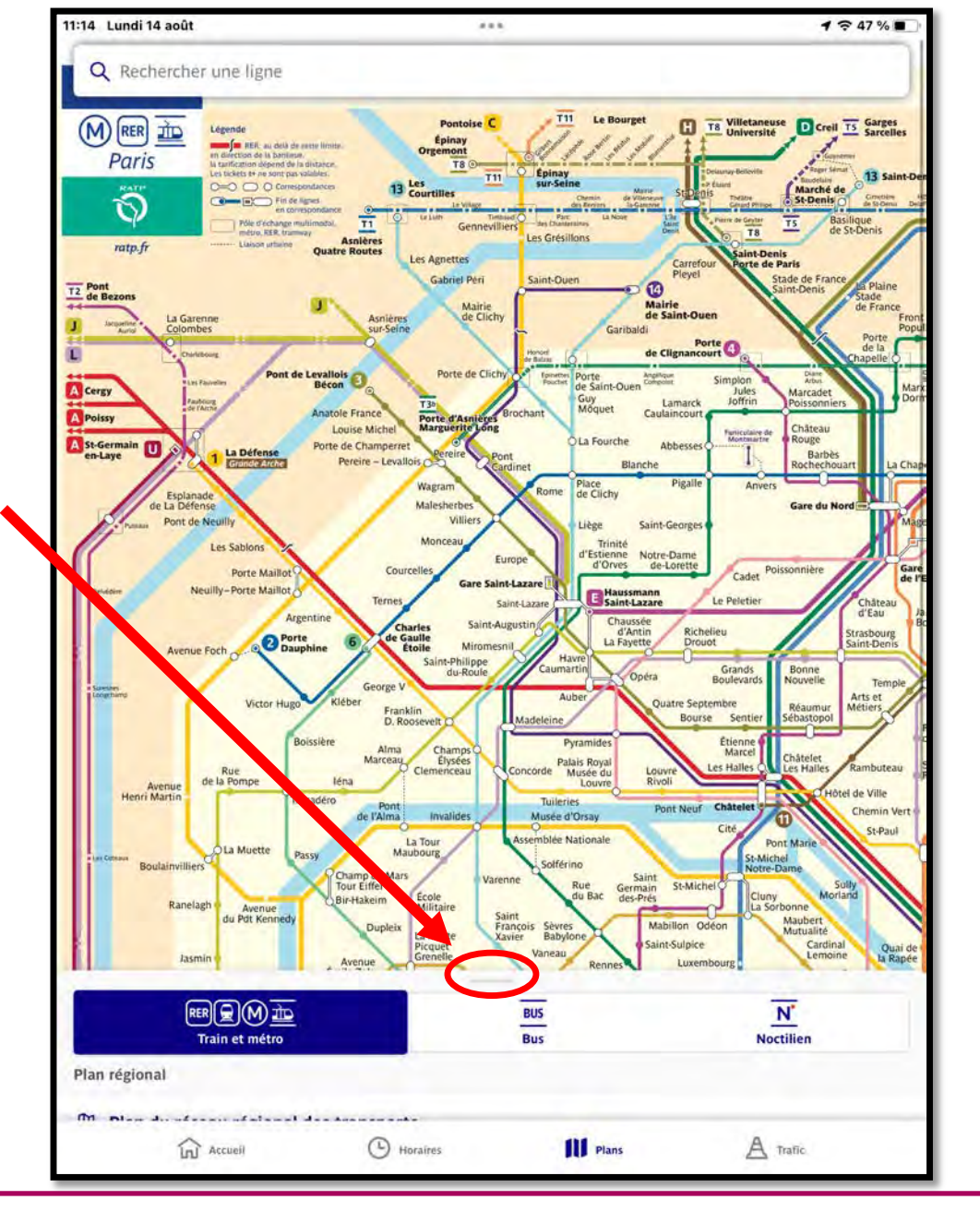

Vous pouvez vous déplacer sur le plan, le grossir, ou le rétrécir en faisant glisser votre doigt et en le pinçant

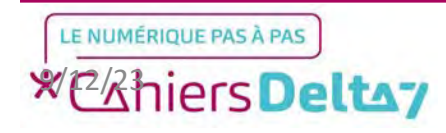

# <u>Plans des transports</u> <u>ferroviaires</u>

Un aperçu de toutes les lignes ferroviaires existantes sera affiché. Vous trouverez ici des plans de chacun des RER, Transiliens, Trams, et Métros.

Pour voir un plan en particulier, appuyez dessus.

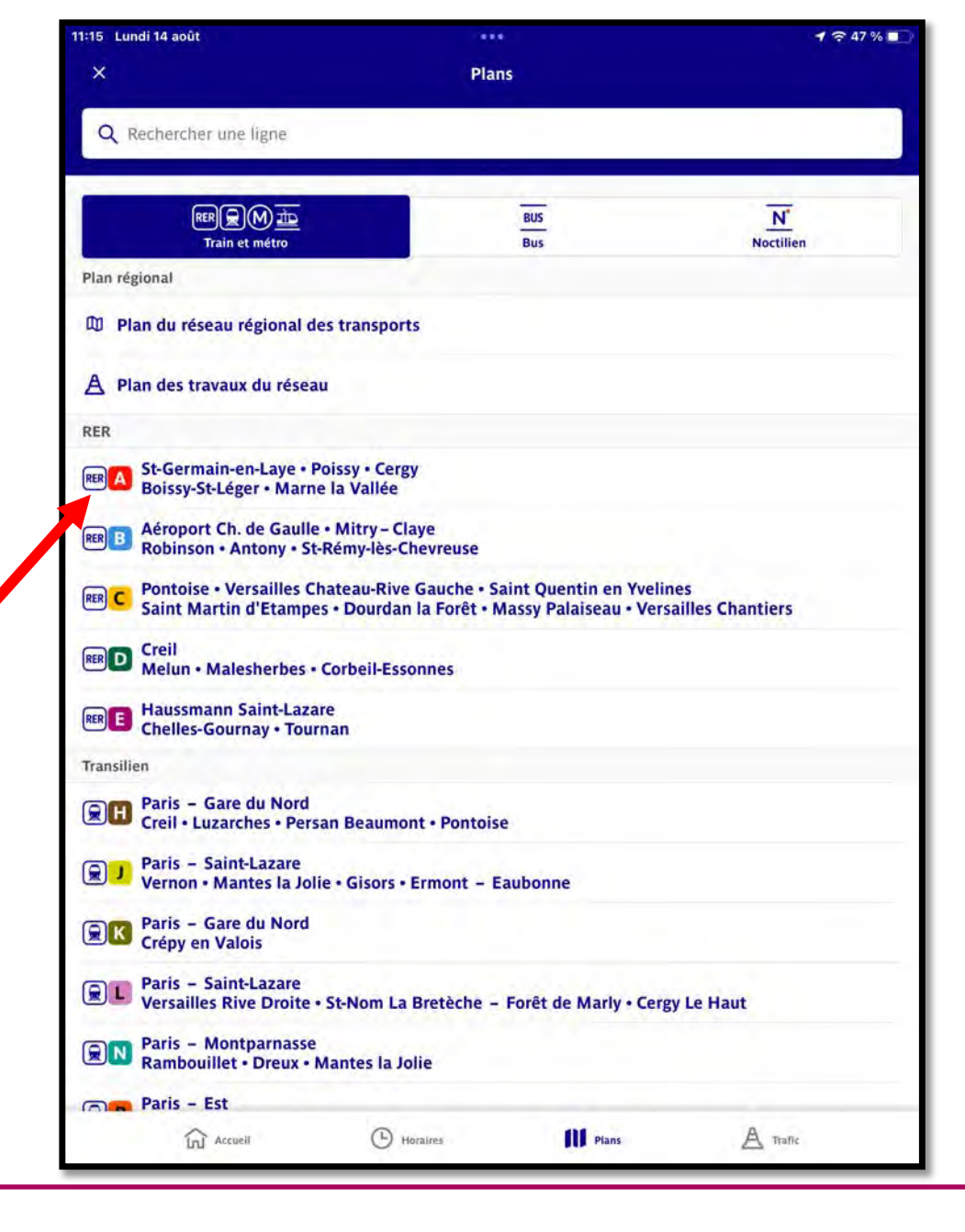

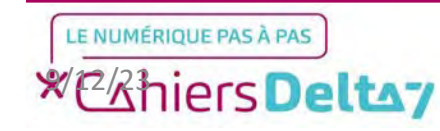

# <u>Aperçu d'un plan</u> <u>de ligne</u>

Le plan de ligne choisie s'affichera alors, sa taille peut être changée à tout moment afin de voir toutes les stations, et il faudra comme sur la carte utiliser le doigt pour faire défiler le plan à votre convenance.

Pour fermer le plan, appuyer sur la flèche blanche en haut à gauche de l'écran.

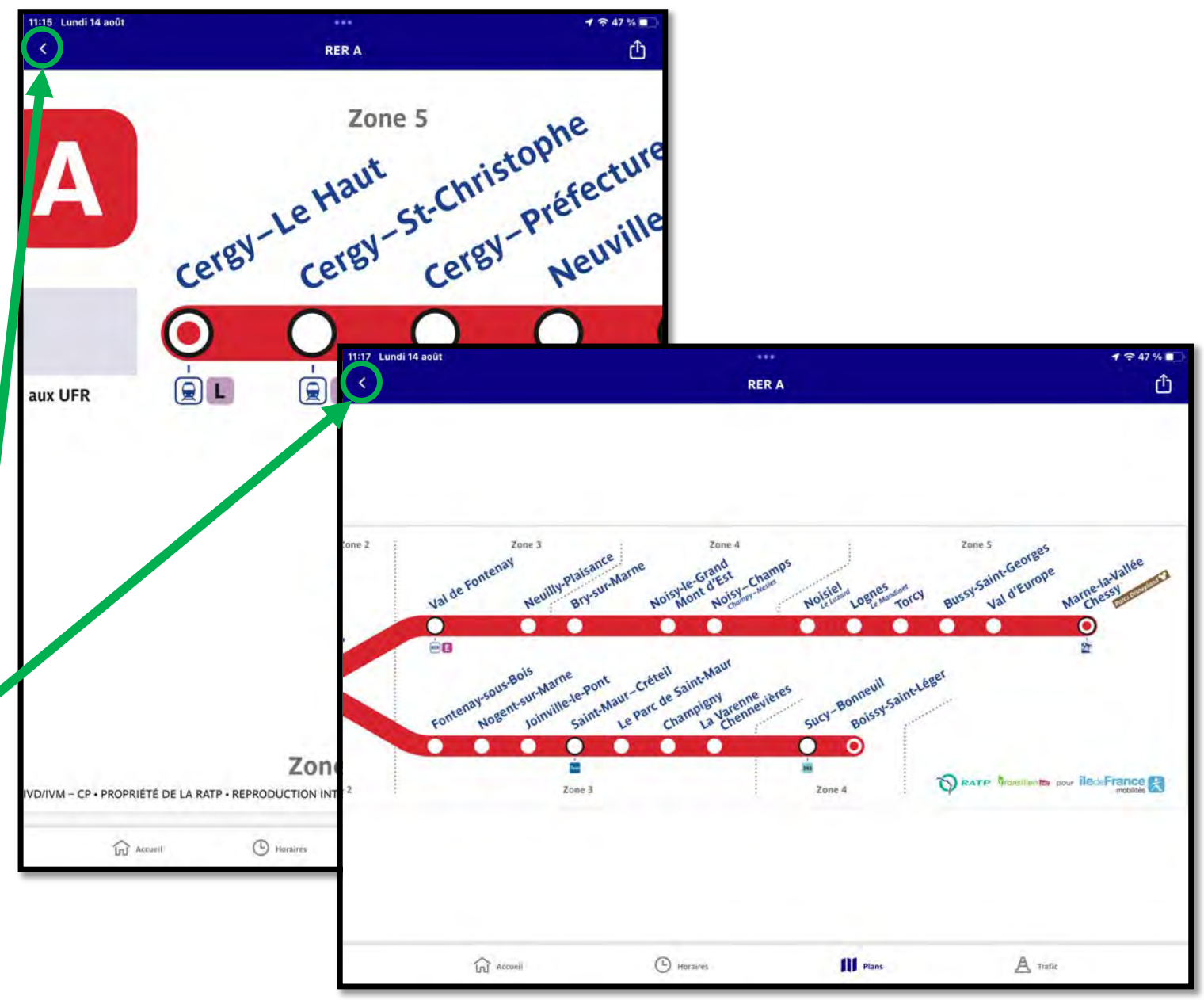

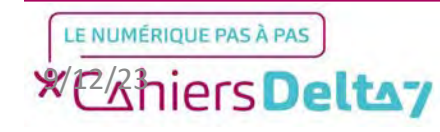

#### Vous pouvez également voir les différents plans de métro, de trams et des transiliens.

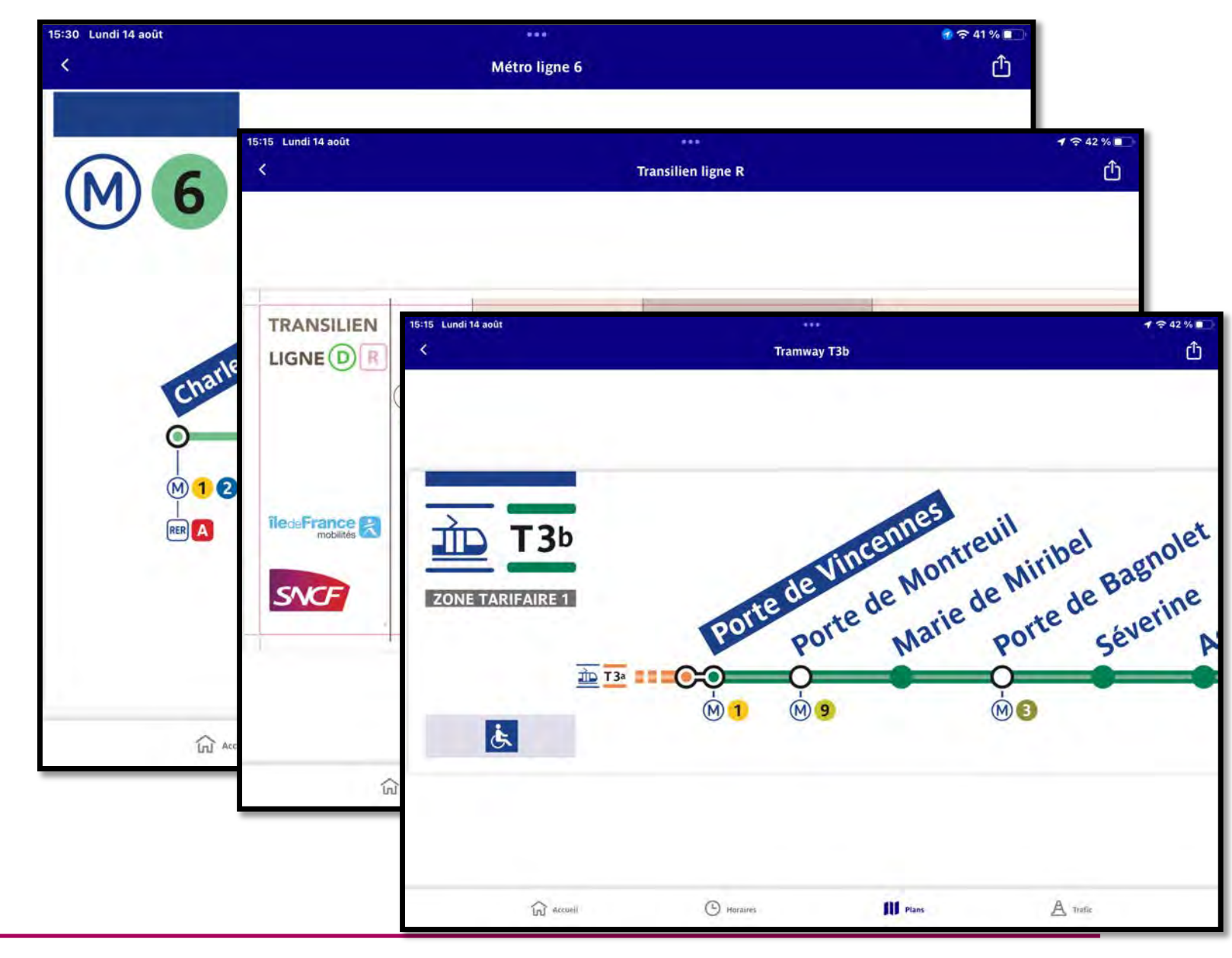

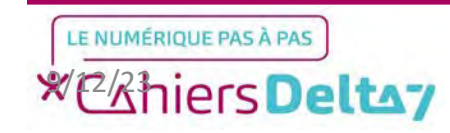

# Plan ferroviaire régional

Après avoir fermé le plan, veuillez remonter tout en haut de la liste des transports et repérez le bouton « Plan du réseau régional des transports » pour afficher le plan ferroviaire à l'échelle de la région.

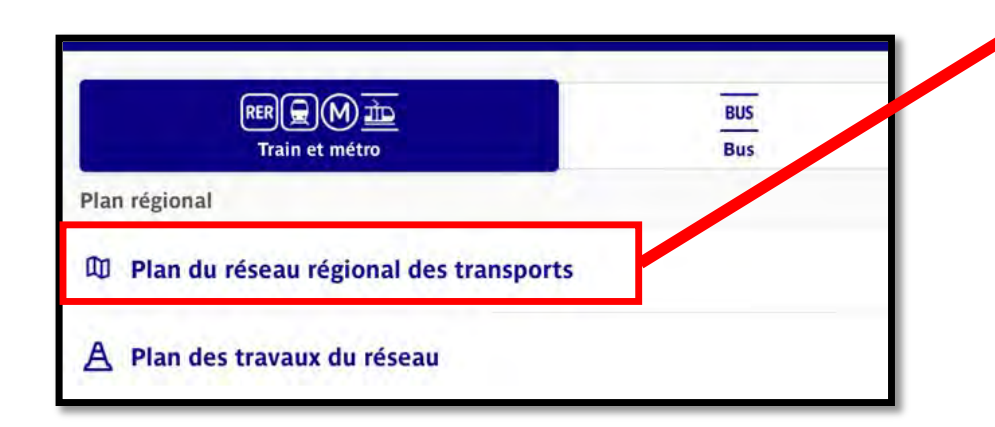

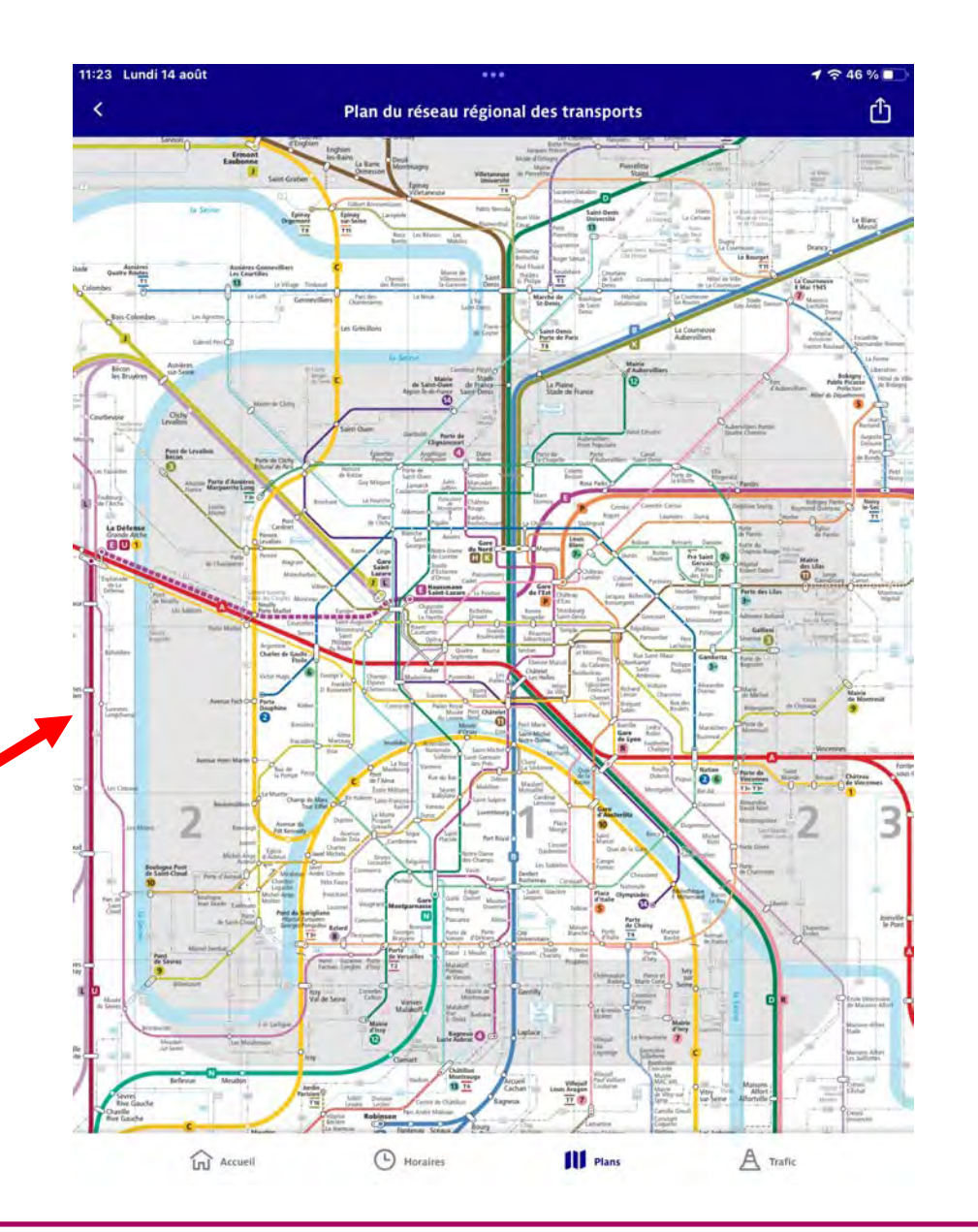

### Plan des travaux du réseau

Après avoir fermé le plan, veuillez remonter tout en haut de la liste des transports et repérez le bouton « Plan des travaux du réseau » pour consulter les différents travaux de voiries sur toute la région.

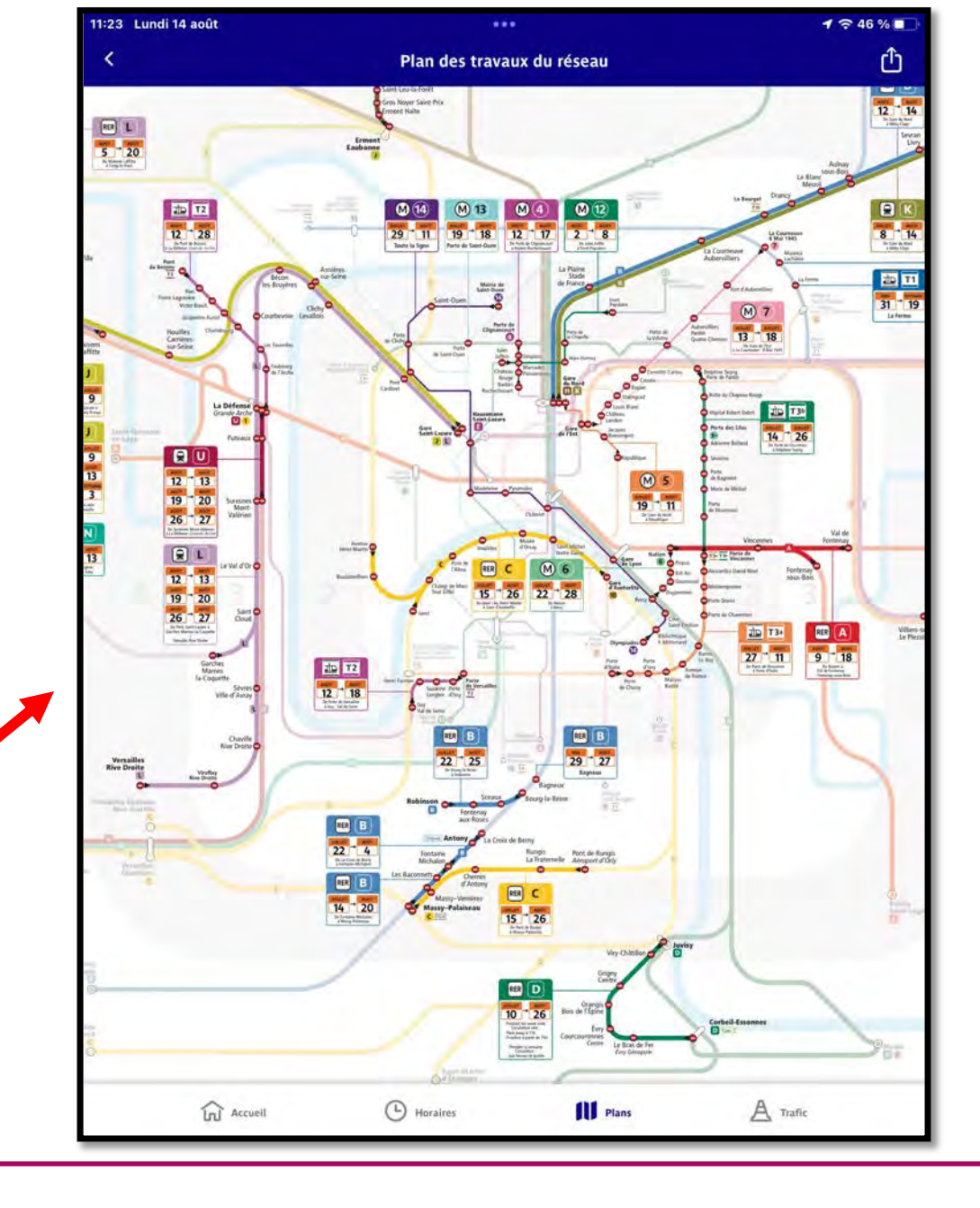

### LE NUMÉRIQUE PAS À PAS

étant La carte particulièrement grande à complexe et appréhender, une légende est présente à gauche, et les dates exactes des travaux nécessitent d'agrandir le être pour plan vues clairement.

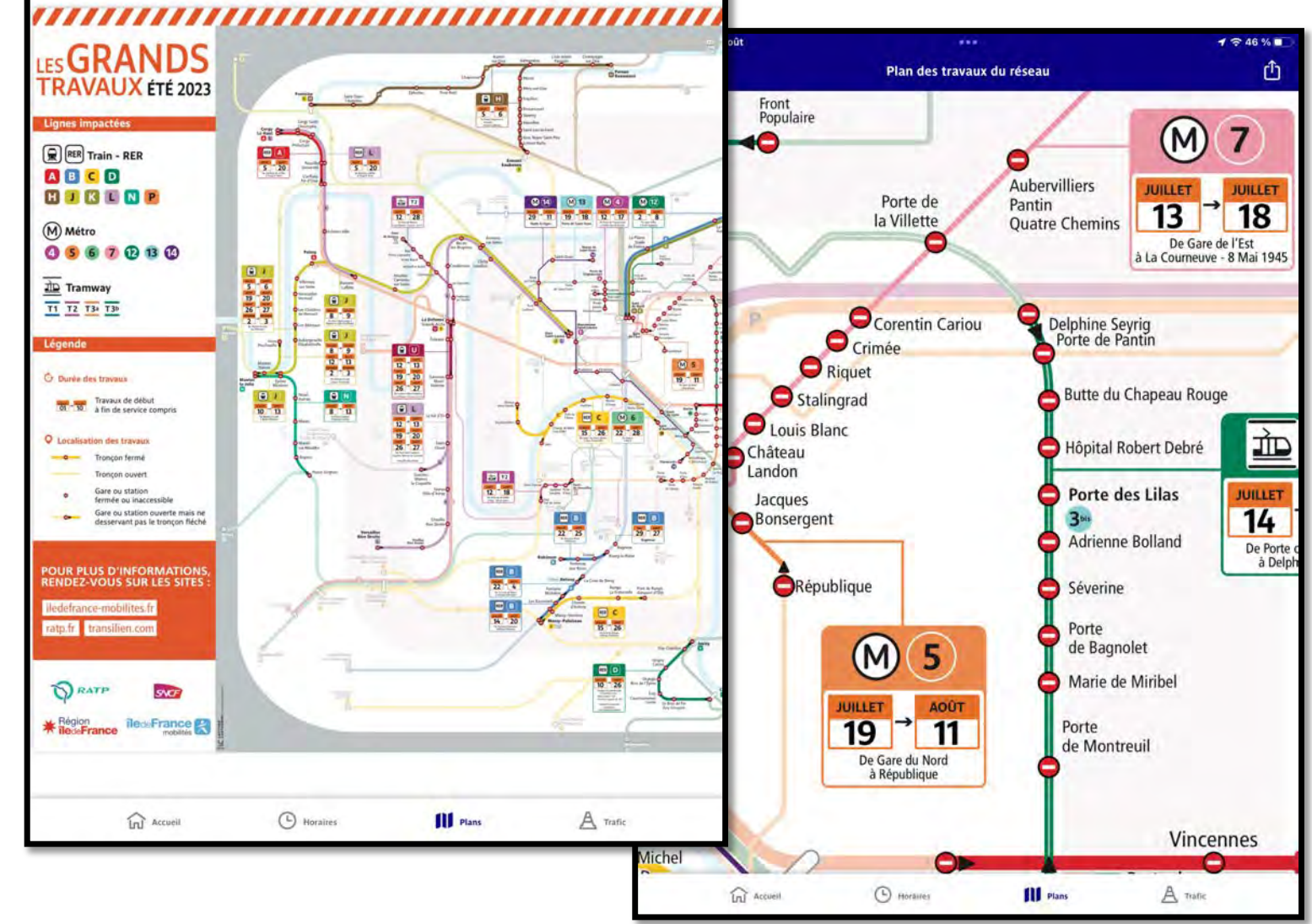

1 2 45 %

Û

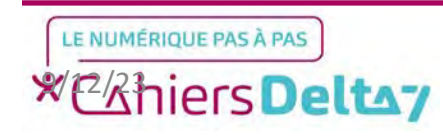

Plan des travaux du réseau

11:27 Lundi 14 août

# Présentation de l'écran Plans (Bus)

Nous allons maintenant passer à la section des Bus, l'autre moyen de transport préféré des Parisiens. Comme pour la section des transports ferroviaires, le plus des lignes de bus est présenté en haut, avec une liste de tous les bus en dessous, dont les plans sont consultables en appuyant sur le bus qui vous concerne.

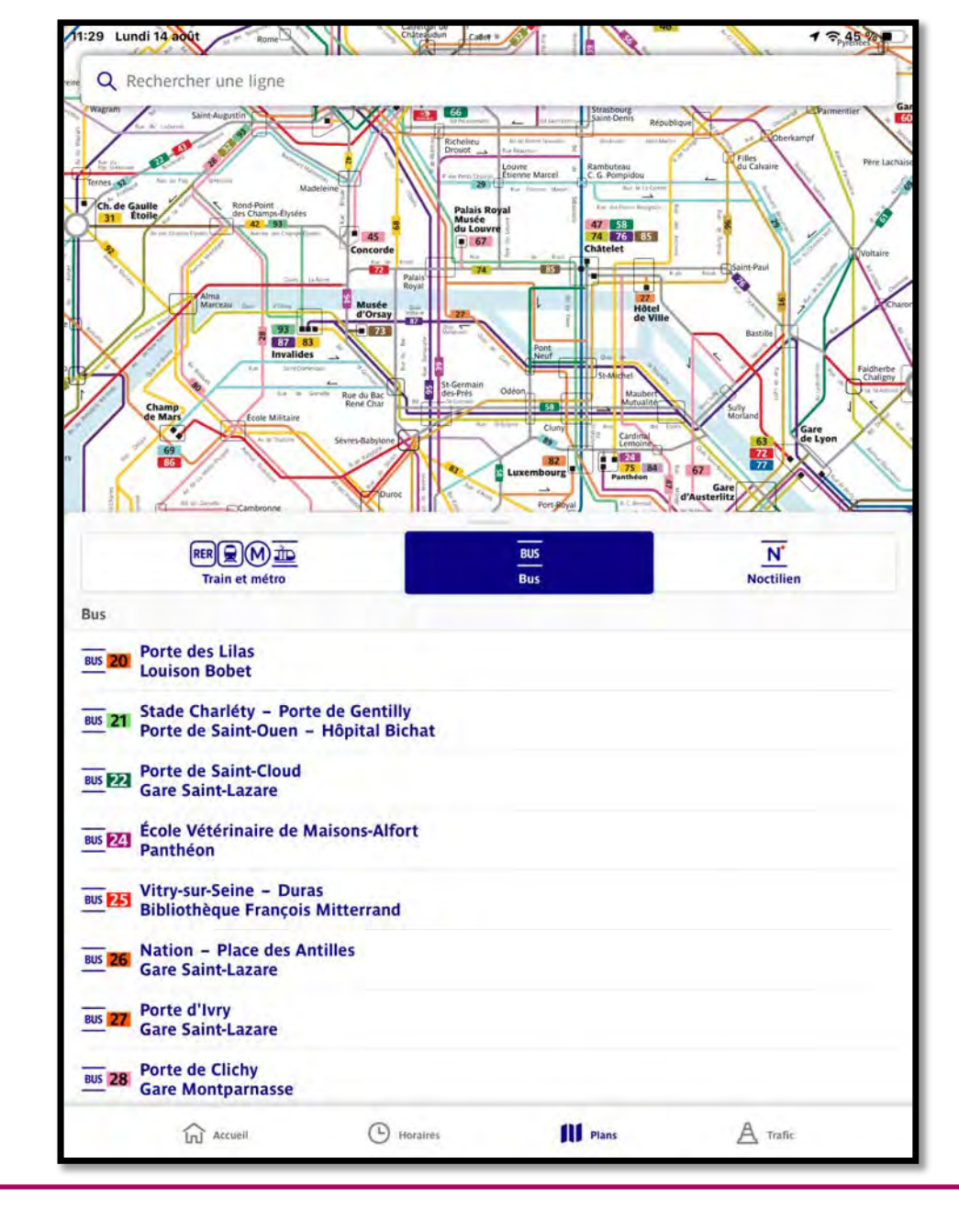

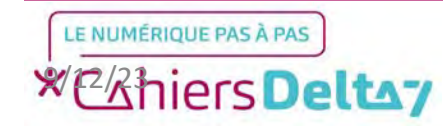

Droits de reproduction et de diffusion réservés à Delta 7 - Voir page 2 V1 I Campus Delta 7

# <u>Aperçu d'un plan</u> <u>de ligne</u>

Les plans de bus suivent le même format horizontal des transports ferroviaires.

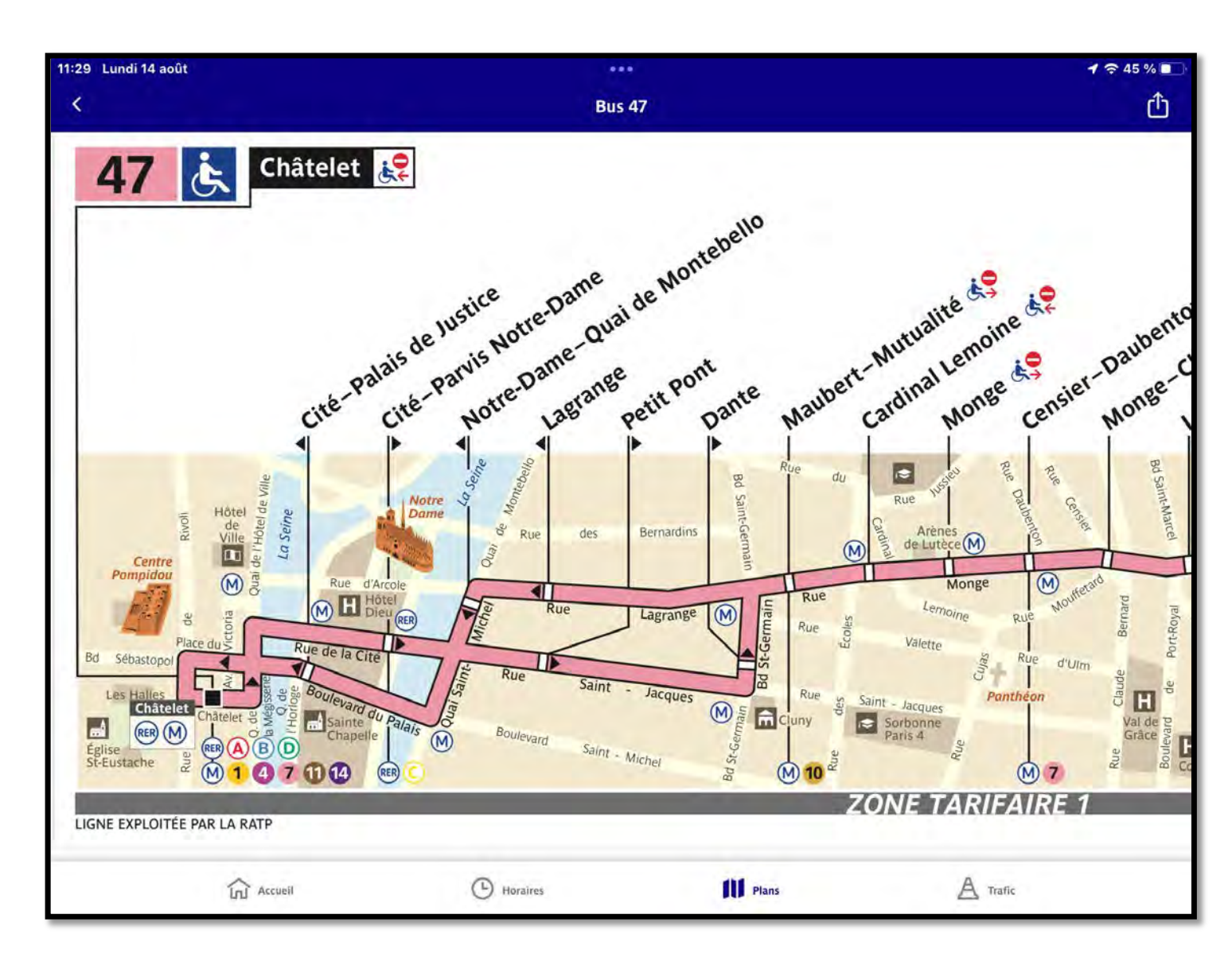

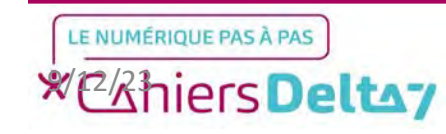

La dernière section est dédiée aux bus Noctilien, le service de bus de nuit circulant de 0h30 à 5h30 du matin.

Nous irons ensuite chercher manuellement une ligne qui nous intéresse, en appuyant sur la barre de recherche en haut de l'écran.

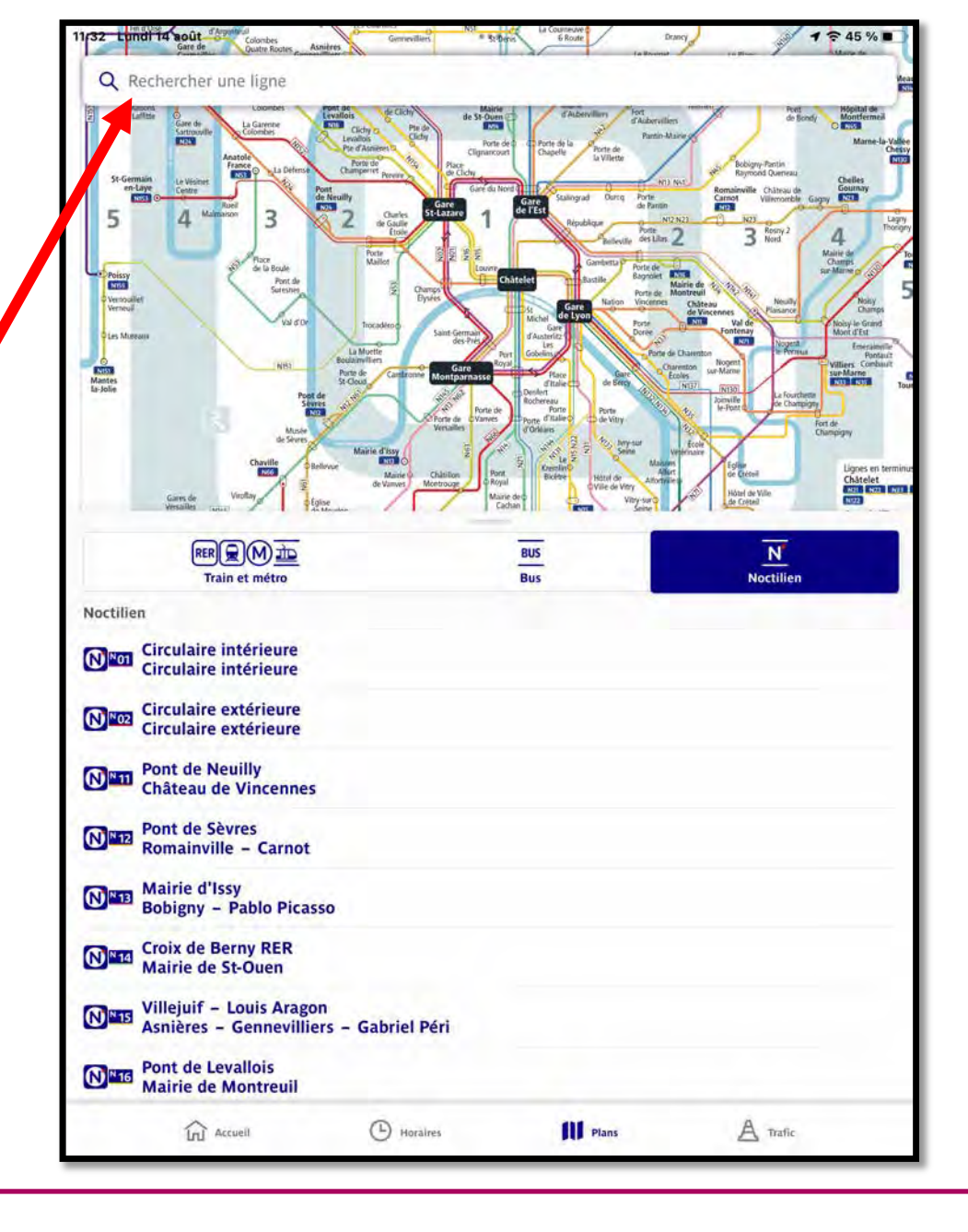

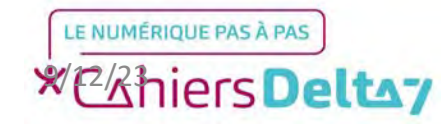

Droits de reproduction et de diffusion réservés à Delta 7 - Voir page 2 V1 I Campus Delta 7

# Aperçu d'un plan de ligne

Sur l'écran de recherche, un clavier apparaître en bas de l'écran, vous devrez alors écrire le nombre de la ligne dont vous souhaitez connaitre le plan.

La recherche est sensible au nombre exact Par exemple, : obtenir le plan du bus 67 demandera d'écrire 67 dans la barre de recherche, le 6 seul ne suffit pas.

|                  |                                                          |                            |                       | Rech    | iercher u   | ne ligne          |                       |                             |                  |                                                                                                    |        |
|------------------|----------------------------------------------------------|----------------------------|-----------------------|---------|-------------|-------------------|-----------------------|-----------------------------|------------------|----------------------------------------------------------------------------------------------------|--------|
| Q 6              |                                                          |                            |                       |         |             |                   |                       |                             |                  | ×                                                                                                    |        |
| M 6              | Charles de                                               | e Gaulle -                 | Etoile / N            | lation  |             |                   |                       |                             |                  |                                                                                                    | 1      |
|                  | Viroflay -                                               | Rive Droit                 | te / Chatil           | on - Mo | ntrouge     |                   |                       |                             |                  |                                                                                                    |        |
|                  | inonay                                                   |                            | er / en a             |         | introuge    |                   |                       |                             |                  |                                                                                                    |        |
|                  |                                                          |                            |                       |         |             |                   |                       |                             |                  |                                                                                                    |        |
|                  |                                                          |                            |                       |         |             |                   |                       |                             |                  |                                                                                                    |        |
|                  | Q                                                        | 67                         |                       |         |             |                   |                       |                             |                  |                                                                                                    |        |
|                  |                                                          | 1 28                       |                       |         |             |                   |                       |                             |                  |                                                                                                    |        |
|                  |                                                          |                            |                       |         |             |                   |                       |                             |                  |                                                                                                    |        |
| 7                | PHE                                                      | 7 540                      | do Cha                | riótu - | Dort        | o do Cr           | mtilly                | / Dalai                     | c Boyal          | Mur                                                                                                    | cáo du |
|                  | BUS                                                      | 7 Sta                      | de Cha                | rléty - | - Porte     | e de Ge           | entilly .             | / Palai                     | s Royal          | – Mus                                                                                                    | sée du |
|                  | BUS                                                      | 57 Sta                     | de Cha                | rléty - | - Porte     | e de Ge           | entilly               | / Palai                     | s Royal          | – Mus                                                                                                    | sée du |
|                  | BUS                                                      | 57 Sta                     | de Cha                | rléty - | - Porte     | e de Ge           | entilly               | / Palai                     | s Royal          | – Mus                                                                                                    | sée du |
|                  | BUS                                                      | 57 Sta                     | de Cha                | rléty - | - Porte     | e de Ge           | entilly .             | / Palai                     | s Royal          | – Mus                                                                                                    | sée du |
| 1                | BUS                                                      | 57 Sta                     | de Cha                | rléty - | - Porto     | e de Ge           | entilly ,             | / Palai                     | s Royal          | - Mus                                                                                                    | sée du |
| 1                | BUS €                                                    | 57 Sta                     | de Cha                | rléty - | - Porto     | e de Ge           | entilly a             | / Palai                     | s Royal          | - Mus                                                                                                    | sée du |
| 1                | BUS €<br>2<br>2<br>2                                     | 57 Sta                     | de Cha                | rléty - | 5           | e de Ge           | entilly<br>7          | / Palai                     | s Royal          | - Mus                                                                                                    | sée du |
| 1<br>5<br>a      | 2<br>2<br>2<br>2<br>2<br>2<br>2<br>2<br>2                | 3<br>e                     | de Cha                | rléty - | 5<br>5<br>y | e de Ge<br>6<br>u | 7<br>7<br>i           | / Palai<br>8<br>0           | s Royal          | - Mus                                                                                                    | sée du |
| 1<br>5<br>4<br>0 | 2<br>2<br>2<br>2<br>2<br>2<br>3<br>8                     | 57 Sta<br>3<br>e<br>5<br>d | de Cha<br>4<br>r      | rléty - | 5<br>5<br>y | e de Ge<br>6<br>u | 7<br>7<br>8<br>1<br>k | / Palai<br>8<br>°           | s Royal          | - Mus<br>0<br>≪<br>←                                                                                                    | sée du |
|                  | 2<br>2<br>2<br>2<br>2<br>2<br>2<br>2<br>3<br>5<br>3<br>5 | 57 Sta<br>3<br>e<br>d      | de Cha<br>4<br>r<br>f | rléty - | 5<br>5<br>y | e de Ge<br>G      | 7<br>7<br>8<br>1<br>k | / Palai<br>8<br>0<br>1<br>? | 9<br>9<br>p<br>m | <ul> <li>■ Mus</li> <li>0</li> <li>≪</li> <li></li> <li></li></ul> | sée du |

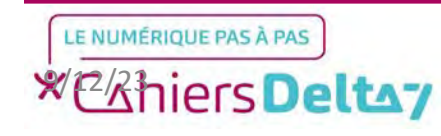

Une fois la recherche effectuée, il faudra appuyer sur le résultat demandé pour afficher le plan.

| Q 187                                         |  |
|-----------------------------------------------|--|
| BUS 187 Fresnes - Les Groux / Porte d'Orléans |  |

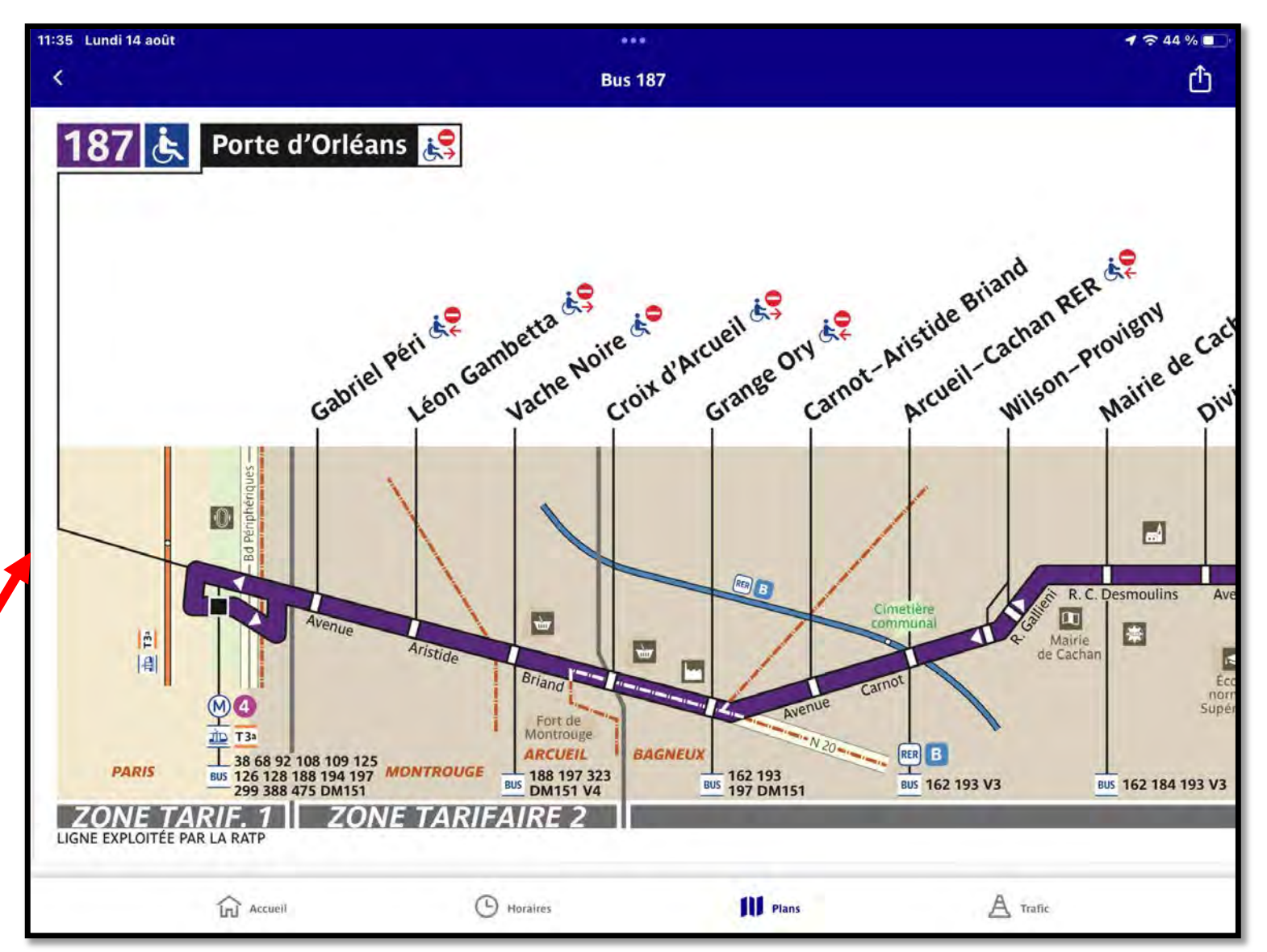

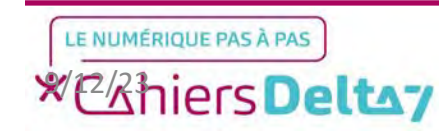